บันทึกการแลกเปลี่ยนเรียนรู้ (KM) ของชุมชนนักปฏิบัติห้องสมุด (Library COP) วันที่ 9 สิงหาคม 2566

โดย นางสาวรัตดา พุทธะศรีเมือง

การสืบค้นหนังสือ (E-book) ในฐานข้อมูล CU e-Library ห้องสมุดออนไลน์ (E-library) ด้วยแอปพลิเคชั่นสำหรับสมาร์ทโฟน

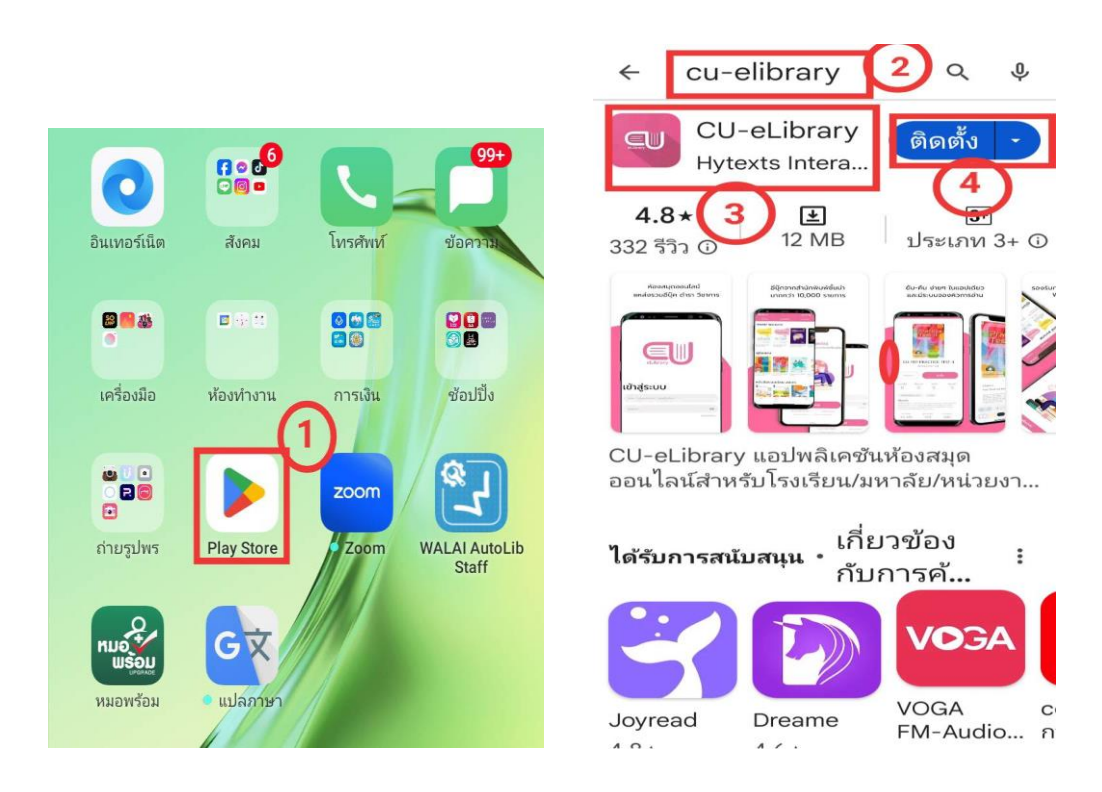

การดาวน์โหลดแอปพลิเคชั่นผู้ใช้งาน

- 1. ไปที่ >>> Play store
- 2. พิมพ์ที่ช่องค้นหา >>> CU-eLibrary
- 3. เลือก >>> CU-eLibrary
- 4. เลือก >>> ติดตั้ง

## การสมัครสมาชิกใหม่

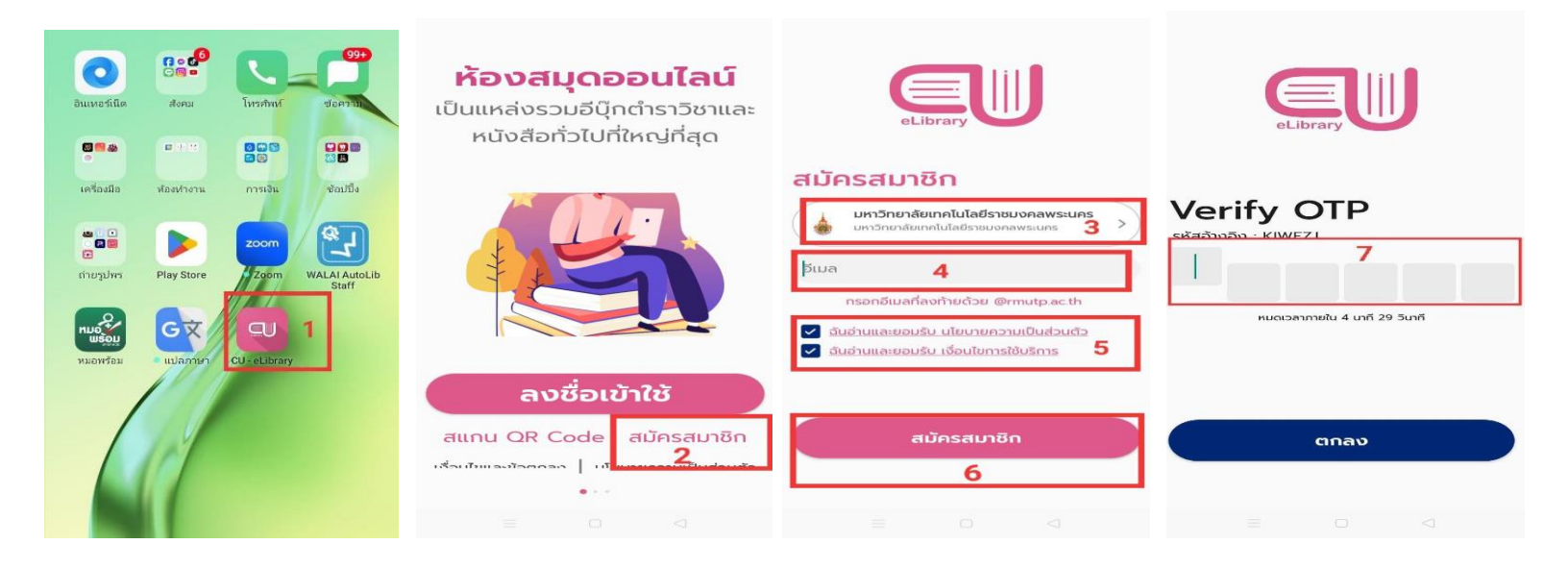

- 1. เลือก >>> แอปพลิเคชัน CU-eLibrary
- 2. เลือก >>> สมัครสมาชิก
- 3. เลือก >>> องค์กรหรือมหาวิทยาลัยที่ต้องการสมัครสมาชิก
- 4. เลือก >>> กรอก Email ที่ลงท้ายด้วย @rmutp.a.th
- 5. กดยอมรับนโยบายความเป็นส่วนตัว >>> กดยอมรับเงื่อนไงการใช้บริการ
- 6. เลือก >>> สมัครสมาชิก
- 7. ระบบจะส่ง OTP ไปที่ Email ให้ใส่รหัส OTP กด >>> ตกลง

## การเข้าสู่ระบบ

| <b>ห้องสมุดออนไลน์</b>                                   |                     | เลือกห้องสมุด 😵                                                                                                  | ชั้นหนังสือ 🔍 🌢                              |
|----------------------------------------------------------|---------------------|----------------------------------------------------------------------------------------------------|----------------------------------------------|
| เป็นแทสประวัติอยู่แล้าราวย และคณังสอกรางบาศกัญ<br>ที่สุด |                     | <ul> <li>← ค้นหาห้องสมุด 3</li> </ul>                                                                            |                                              |
|                                                          | eLibrary            | ทายัง เสียงเทพนสรร เอปทสารระหาร<br>การยิ่ง : 1 การอองว่า : 0<br>บัญชีนี้สามารถใช้งานได้ทึ่ง 30 พ.ย. 2569 2359 น. |                                              |
|                                                          | เข้าสู่ระบบ         | κοσιμοικίνουτά<br>πτεδυ:: Ο πτεουτό : Ο<br>Οτιστάπυτεοτάσιματά το 31 α.π. 2567 23.59 μ.                          |                                              |
|                                                          | ratda.p@rmutp.ac.th |                                                                                                    |                                              |
|                                                          | อัมรหัสผ่าน         |                                                                                                    | กรุณาเลือกสื่อที่ห้องสมุด<br>ไปที่ห้องสมุด 4 |
| 1<br>ลงชื่อเข้าใช้                                       |                     |                                                                                                    |                                              |
| สแกน QR Code สมัครสมาชิก                                 | +                   |                                                                                                    |                                              |
| เงื่อนไขและย้อตกลง   นโยบายความเป็นส่วนตัว               | ลงชื่อเข้าใช้       | 🕂 เช่นห้องสมอ                                                                                                    | 14 II I Q II                                 |
|                                                          |                     | ลบบัญชี                                                                                                    |                                              |

- 1. เปิดแอปพลิเคชัน CU-eLibrary >>> ลงชื่อเข้าใช้
- 2. เข้าสู่ระบบด้วยการ กรอกรหัส Email ของมหาวิทยาลัย >>> ลงชื่อเข้าใช้
- 3. ไปที่ >>> ค้นหาห้องสมุด / เลือกห้องสมุดที่ต้องการเข้าใช้
- 4. เลือก >>> ไปที่ห้องสมุด

เลือก >>> ค้นหา หรือ หมวดหมู่ เพื่อสืบค้นอีบุ๊กที่ต้องการ

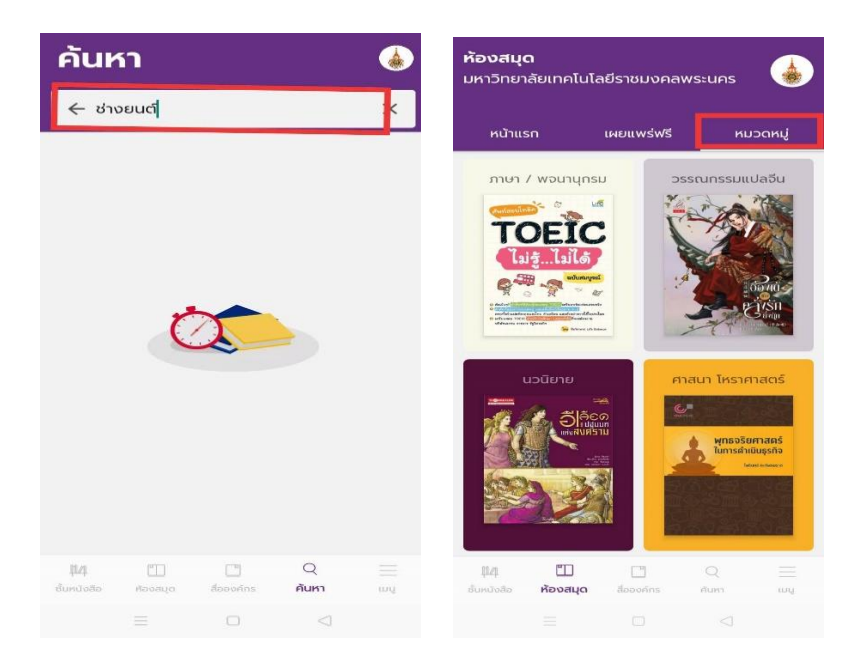

## การยืมอีบุ๊ก

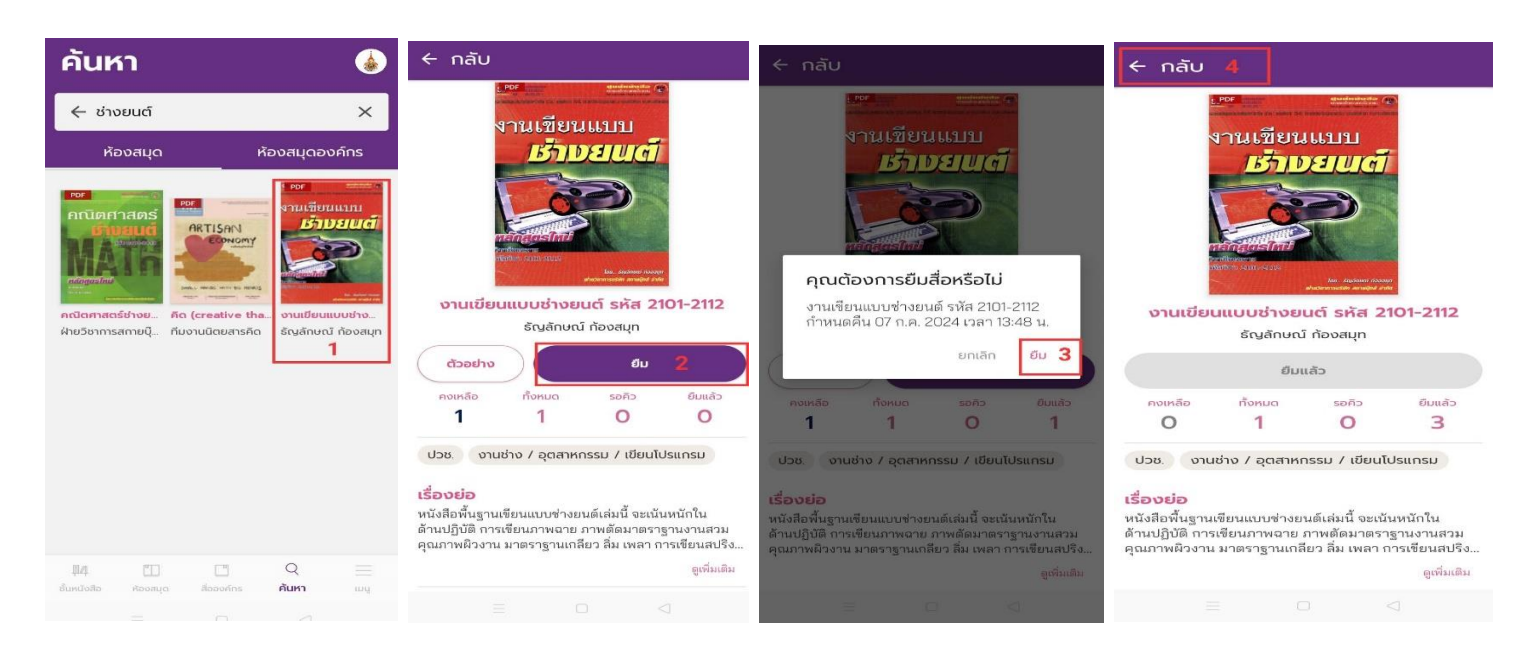

| ชั้นหนังสืเ       | Ð             | م               | ۵             | ชั้นห                                                                                                    | นังสี                                                                               | Ð         | ٩               |            |
|-------------------|---------------|-----------------|---------------|----------------------------------------------------------------------------------------------------|-------------------------------------------------------------------------------------|-----------|-----------------|------------|
| 1 ເລ່ມ 6          |               | เป้าหมายการอ่าเ | ม 10 นาที/วัน |                                                                                                    | о́ти<br>инн<br>реция́т<br>Регия́т<br>А 3u 22 вы                                     |           |                 |            |
| 5                 |               |                 |               | 1 เล่ม<br>เองเทรง<br>เองเรียน<br>เรายา<br>เรายา<br>เรา<br>เรายา<br>เรายา<br>เรายา<br>เรายา<br>เรายา<br>เรายา<br>เรายา<br>เรา<br>เรา<br>เรา<br>เรา<br>เรา<br>เรา<br>เรา<br>เรา<br>เรา<br>เร | 7<br>1.23 UNI<br>UNIU<br>2000<br>2000<br>2000<br>2000<br>2000<br>2000<br>2000<br>20 |           | เป้าหมายการอ่าน | 10 unfi/3u |
| 🏥 🛄 🗓 ชั้นหนังสือ | <br>สีอองค์กร | Q               |               | ปี4<br>ชั้นหนังสือ                                                                                                    | Maroarte                                                                            | no sofins | Q               | md         |
|                   |               |                 |               |                                                                                                    |                                                                                     |           |                 |            |

- 1. เลือกอีบุ๊กที่ต้องการยืม
- 2. เลือก >>> ยืม
- 3. เลือก >>> ยืม
- 4. จะขึ้น ยืมแล้ว คลิก >>> กลับ เพื่อมาที่ ชั้นหนังสือ
- 5. เลือก >>> ชั้นหนังสือ
- 6. ดับเบิ้ลคลิกที่ตัวเล่มอีบุ๊กเพื่อดาวน์โหลด
- 7. จะขึ้นอีบุ๊กที่ดาวน์โหลดเสร็จแล้ว >>> คลิกที่ตัวเล่มเพื่อเปิดอ่านอีบุ๊ก

## การคืนอีบุ๊ก

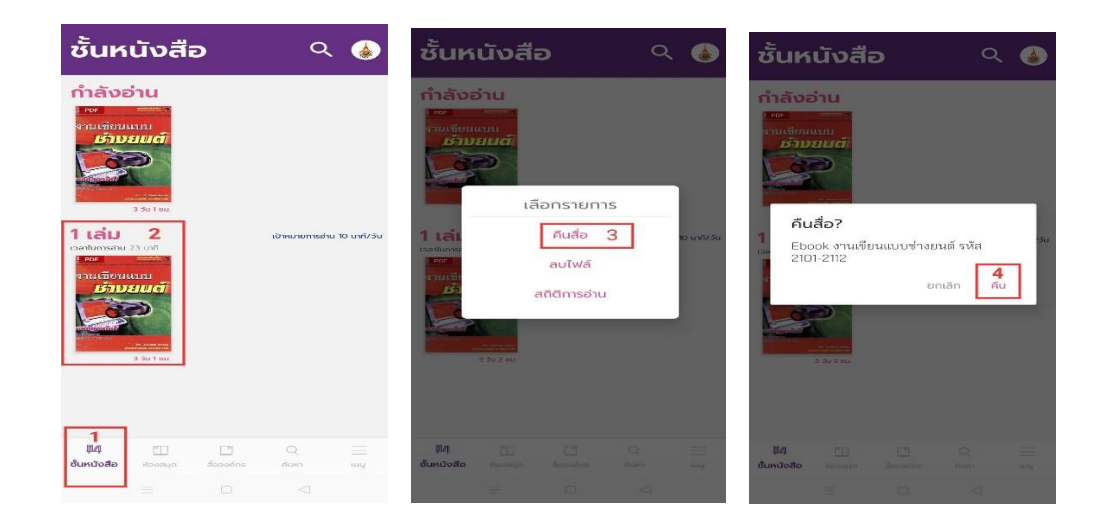

- 1. เลือก >>> ชั้นหนังสือ
- 2. คลิก >>> เล่มที่ต้องการคืน
- 3. เลือก >>> คืนสื่อ
- 4. เลือก >>> คืน